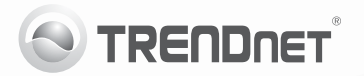

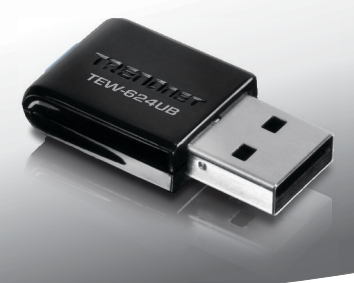

# **300Mbps Mini Wireless N USB Adapter** TEW-624UB

• Guide d'installation rapide (1)

## 1. Avant de commencer

**FRANCAIS** 

## Contenu de l'emballage

- TEW-624UB
- · CD-ROM contenant l'utilitaire et les pilotes
- · Guide d'installation rapide en plusieurs langues
- 1 Câble USB (15.5cm/6.1 pieds)

Si tout le contenu ci-dessus sont manquantes, s'il vous plaît contactez votre revendeur.

## Configuration minimale

- USB port: 2.0 ou 1.1 (Clause de non responsabilité : Lors de la connexion du TEW-624UB à un port USB 1.1, le débit maximum est de 12 Mbps)
- Lecteur de CD-ROM

| SE supportés                 | Microprocesseur     | Mémoire                |
|------------------------------|---------------------|------------------------|
| Windows 7 (32/64-bit)        | 1GHz ou supérieur   | 1GB RAM ou supérieur   |
| Windows Vista<br>(32/64-bit) | 800MHz ou supérieur | 512MB RAM ou supérieur |
| Windows XP<br>(32/64-bit)    | 300MHz ou supérieur | 256MB RAM ou supérieur |

# 2. Installation du matériel

Plusieurs Pas I'TEW-624UB dans l'ordinateur avant qu'on ne vous le demande.

- 1. Insérez le CD-ROM avec l'utilitaire et le Guide de l'utilisateur dans le lecteur de CD-ROM de votre ordinateur.
- Cliquez sur Run Autorun.exe (Windows 7/Vista uniquement).
- Cliquez ensuite sur Install Utility (Installer l'utilitaire).

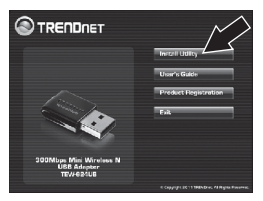

 Et suivez les instructions de l'écran de l'assistant d'installation (InstallShield Wizard). cliquez ensuite sur Terminer.

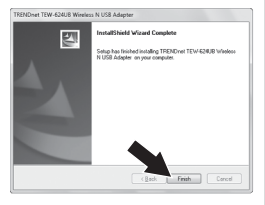

 Branchez l'adaptateur sans fil à un port USB disponible sur votre ordinateur.

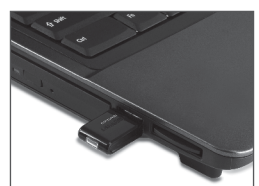

 les pilotes s'installeront automatiquement.

L'installation est maintenant complète.

Si vous désirez des informations détaillées sur la configuration et les paramètres avancés du TEW-624UB, veuillez consulter le guide de l'utilisateur sur CD-ROM ou le site Internet de TRENDnet sur http://www.trendnet.com.

### 3. Utilisation de l'adaptateur sans fil

 Dans le coin inférieur droit de l'écran, double-cliquez sur l'icône wireless configuration utility (Utilitaire configuration sans fil). Sous Windows 7, si l'icône n'apparaît pas, cliquez sur la flèche Afficher les icônes cachées.

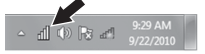

- 2. Cliquez sur les réseaux disponibles.
- Sélectionnez un SSID et puis cliquez sur Ajouter un profil. Le SSID est le nom de votre réseau Routeur sans fil ou Point d'Accès Sans fil.

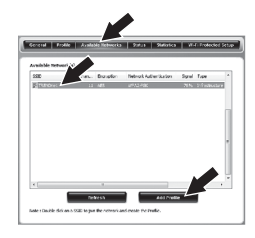

4. Si le cryptage est activé sur votre réseau sans fil (p. ex. sur le point d'accès ou le routeur sans fil), sélectionnez le type d'authentification réseau et de cryptage des données, saisissez le cryptage réseau, confirmez la clé du réseau (en la retapant) et cliquez ensuite sur OK.

| Add Profile                                               | ×                                                              |  |
|-----------------------------------------------------------|----------------------------------------------------------------|--|
| This is a computer to<br>access points are no             | computer(ad-hoc) network ; wireless<br>it used.                |  |
| Profile Name :                                            | TRB\Dnet                                                       |  |
| Network Name(SSID) :                                      | TRENDnet                                                       |  |
| Channel :                                                 | 11 *                                                           |  |
| Wireless Network Secur<br>This network requires a<br>Netw | ity<br>key for the following:<br>ork Authentication : WPA2-PSK |  |
|                                                           | Data Encryption : AES                                          |  |
| Key index (advanced)<br>Network key :                     | 1 -                                                            |  |
| Confirm Network                                           | Cancel                                                         |  |

La configuration sans fil est à présent terminée.

#### La configuration est à présent

Si vous désirez des informations détaillées sur la configuration et les paramètres avancés du TEW-624UB, veuillez consulter le guide de l'utilisateur sur CD-ROM ou le site Internet de TRENDnet sur http://www.trendnet.com.

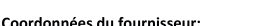

Nom: TRENDnet. Inc.

Adresse: 20675 Manhattan Place Torrance, CA 90501 USA

#### Détails du produit:

Nom du produit: 300Mbps Mini Wireless N USB Adapter

Modèle: TEW-624UB

Nom Commercial: TRENDnet

#### Détails standard applicable:

EN 300 328 V1.7.1: 10-2006 EN 301 489-1 V1.8.1: 04-2008 EN 301 489-17 V2.1.1: 05-2009 EN 62311:2008 EN 60950-1: 2009

#### Déclaration:

L'appareil est conforme aux exigences essentielles de la directive 1999/5/EC du Conseil du Parlement Européen pour la radio et les équipements de terminaux de telecommunications.

Je declare par la présente que les produits et appareils mentionnés ci-dessus sont conformes aux standards et aux dispositions des directives.

Sonny Su

Full Name

August 1, 2011

Date

Director of Technology

Position / Title

# **(** € ①

TRENDNET

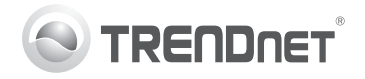

# Product Warranty Registration

Please take a moment to register your product online. Go to TRENDnet's website at http://www.trendnet.com/register

#### Certifications

This equipment has been tested and found to comply with FCC and CE Rules. Operation is subject to the following two conditions:

(1) This device may not cause harmful interference.

(2) This device must accept any interference received. Including interference that may cause undesired operation.

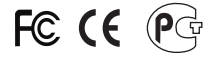

Waste electrical and electronic products must not be disposed of with household waste. Please recycle where facilities exist. Check with you Local Authority or Retailer for recycling advice.

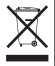

NOTE: THE MANUFACTURER IS NOT RESPONSIBLE FOR ANY RADIO OR TV INTERFERENCE CAUSED BY UNAUTHORIZED MODIFICATIONS TO THIS EQUIPMENT. SUCH MODIFICATIONS COULD VOID THE USER'S AUTHORITY TO OPERATE THE EQUIPMENT.

#### ADVERTENCIA

En todos nuestros equipos se mencionan claramente las características del adaptador de alimentacón necesario para su funcionamiento. El uso de un adaptador distinto al mencionado puede producir daños fisicos y/o daños al equipo conectado. El adaptador de alimentación debe operar con voltaje y frecuencia de la energia electrica domiciliaria existente en el país o zona de instalación.

> TRENDnet 20675 Manhattan Place Torrance, CA 90501. USA

Copyright ©2011. All Rights Reserved. TRENDnet.